# Kom igång med DSO-X 2014A

#### Oscilloskopet har inbyggda "tränings-spänningar"

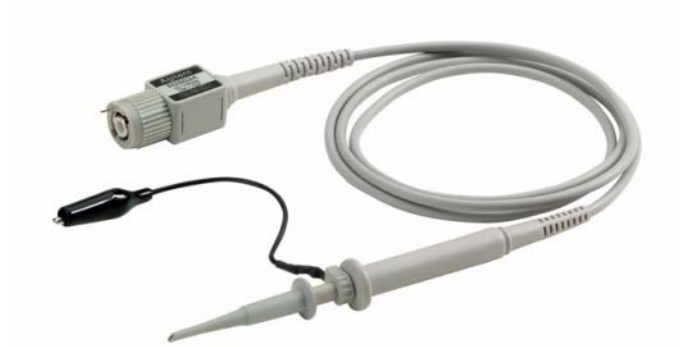

Anslut två mätsladdar med prob till Demouttagen. Starta oscilloskopet.

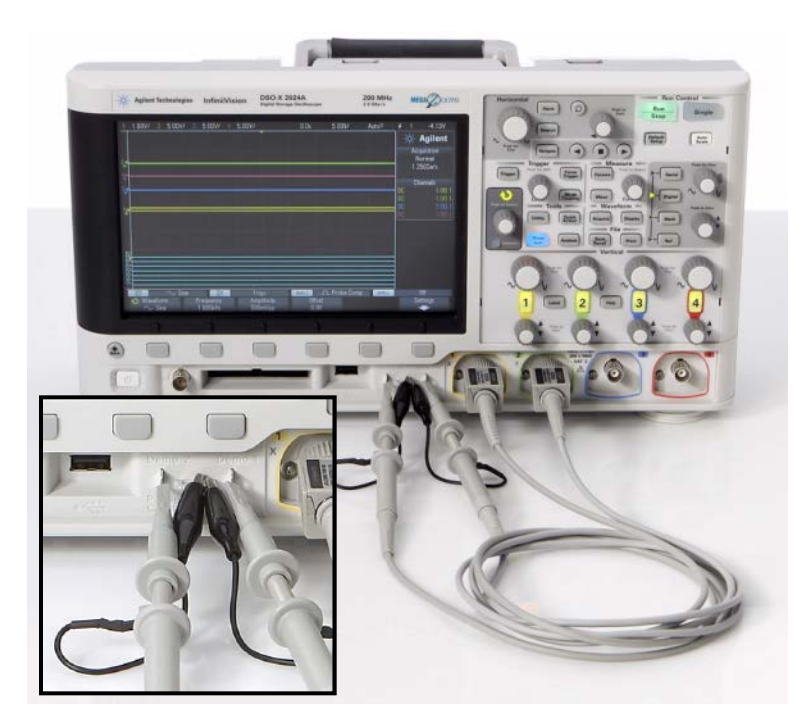

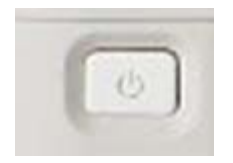

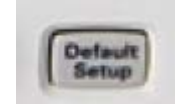

Tryck på **Default Setup** – tar bort tidigare inställningar.

# Dämp-probernas skalfaktor

Mätproberna är dämp-prober som dämpar signalerna 10:1, detta måste oscilloskopet få veta för att kunna ange rätt mätvärden.

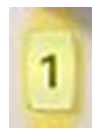

Välj meny för Kanal1, den gula kanalen, och därefter Softkey **Probe**. Välj igen **Probe** och vrid och ställ in **Ratio 10.0:1** med Entry-ratten.

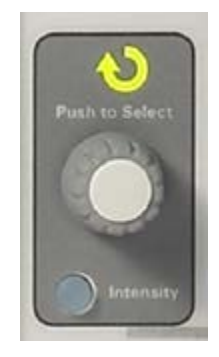

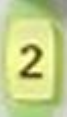

Gör samma sak med Kanal2, den gröna kanalen.

# Mätningar på en sinusspänning

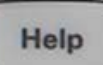

Tryck på **Help** för att få fram softkeymenyn med tränings-signalerna.

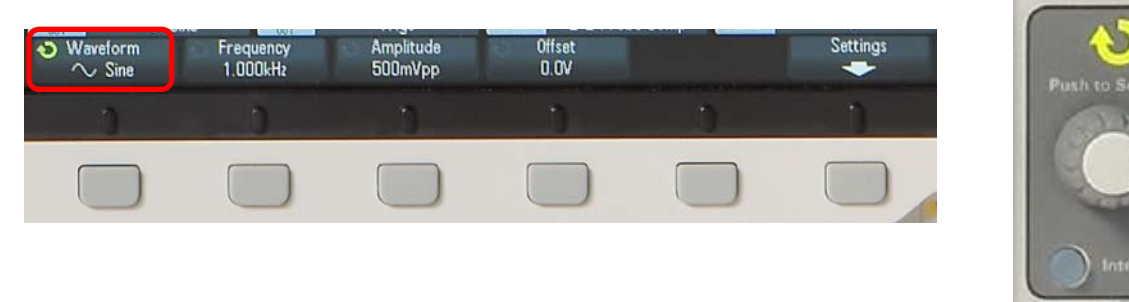

Välj Softkey **Training Signals**. Vrid och välj **Sine** med Entry-ratten

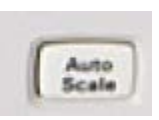

Tryck på **Auto Scale**, det är en "fixa allt-knapp" som brukar hitta en lämplig inställning att starta sina mätningar med. Kanal1 visar nu en sinusspänning, och Kanal2 en likspänning.

## Tydligare bild

Ställ in s/div (Horizontal) på 50 ns/div

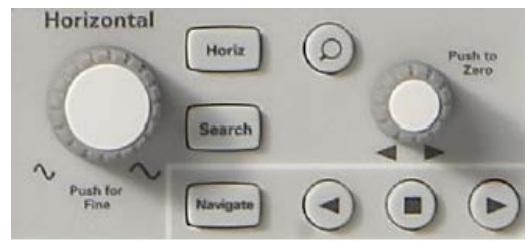

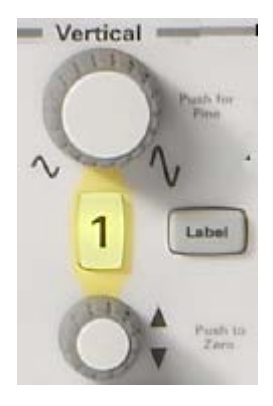

Ställ in Channel1 V/div (Vertical) **500** mV/div

Stäng av Channel2 genom att trycka två gånger på 2 knappen.

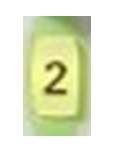

Agilent Normal 2.006Sa/s uilt-In Training Signals Menu DEMO 2 DEM01

Inställningarna visas i skärmens överkant

# **Topp-Topp Period Frekvens**

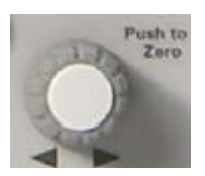

Använd **rutnätet** för att uppskatta spänningens Topp-Topp värde (Pk-Pk), Period, och Frekvens. Du kan flytta kurvan med rattarna för Horisontell och Vertikal position. (500 mV/div, 50 ns/div)

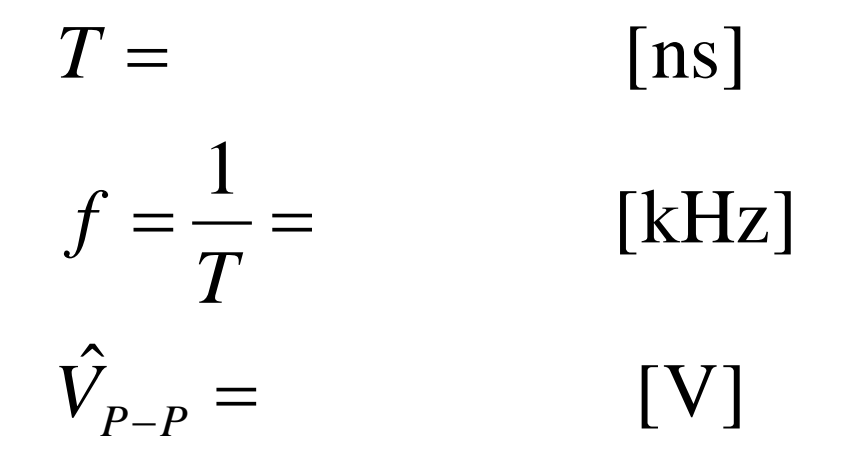

#### Automatiska mätningar

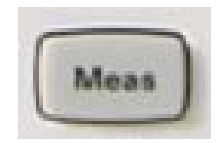

Tryck på Meas. Som standard visas nu mätvärden för **Freq** och **Pk-Pk**.

Stämmer det med Din uppskattning?

I softmenyn **Type** kan man också välja att beräkna AC-RMS-N eller **DC-RMS-N** eller Average-N

1.00V/

Measurement Type 1.00V Voltage Time Agilent Peak-Peak Period TAT DC RMS - N Cy rmal Maximum TO RMS - Full Frequency lGSa/s Minimum +Width AC RMS - N C annels Amplitude -Width Period Top Duty Cycle rements Frequency **Rise Time** Base + Width Fall Time Oveshoot - Width Preshoot Delay 4.0005us Average-N Phase Duty Cycle 49.97kHz Measurement Menu Average-full Clear Meas Source Туре: Frea DC-RMS-N DC-RMS-full AC-RMS-N

AC-RMS-full

10.0:1

6.071

4.12V

# Automatiska mätningar jämförelse med DMM

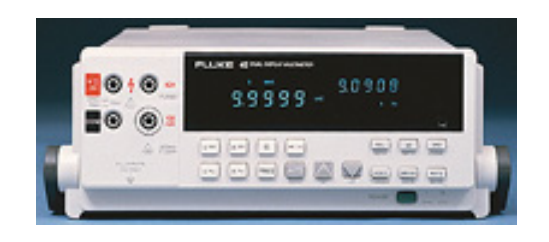

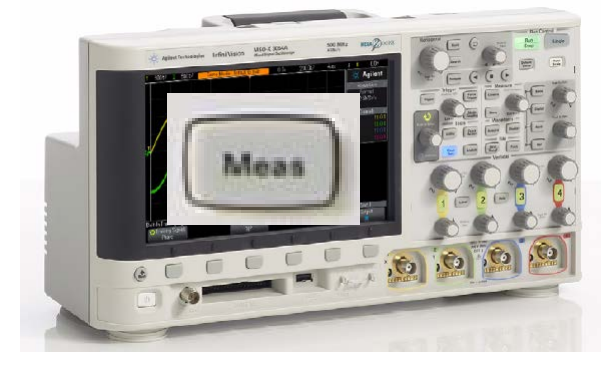

v= U<sub>DC</sub> Likkomponent medelvärde

Average-N

v~ U<sub>AC</sub> Växelkomponent effektivvärde

AC-RMS-N

V= V~ 
$$U_{ACDC}$$
 Totalt effektivvärde DC-RMS-N  
 $U_{ACDC} = \sqrt{U_{DC}^2 + U_{AC}^2}$   $U_{DC-RMS} = \sqrt{U_{Average}^2 + U_{AC-RMS}^2}$ 

### Auto Scale's begränsning

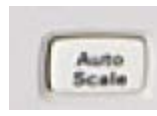

"fixa allt-knappen" **Auto Scale**, klarar *inte* allt! För att kunna studera komplexa signaler måste man kunna ta till oscilloskopets avancerade trigg-funktioner.

| S | in | al | 0 |
|---|----|----|---|
| 0 |    | 9  | 6 |
|   |    |    |   |

Man kan alltid samla in och visa en kurva åt gången, men på det sättet kan det behövas många försök innan man fångat "rätt" ställe på kurvan. Därför behövs trigg-funktionerna.

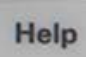

Tryck på **Help** för att få fram softkeymenyn med tränings-signalerna.

Välj Softkey **Training Signals**. Vrid och välj **Sine** med Entry-ratten

#### Trigg-menyn

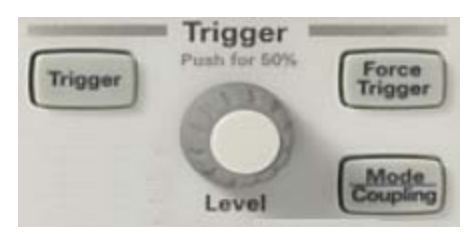

- Vrid på ratten **Level** och studera hur kurvan förflyttas kring triggpunkten (mitt på skärmen).
- Vad händer om man ställer in en trigg-nivå utanför kurvan?
- Tryck på knappen **Trigger** för att kunna välja alternativen under **Source** eller **Slope** i trigg-menyn. Prova igenom de olika inställningarna. Vilka ger stabil signal? Försök förklara vad som händer.

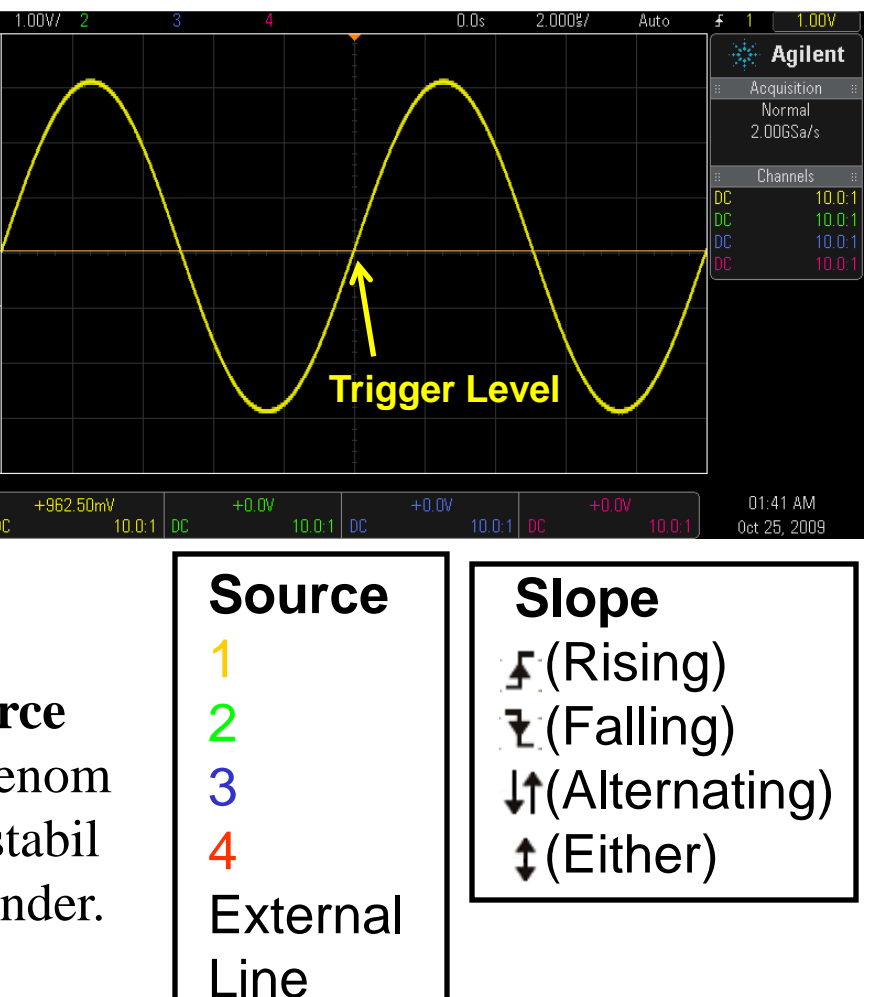

#### Auto Scale

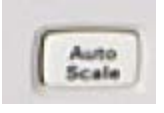

Tryck på Auto Scale och titta efter i trigg-menyerna vilka inställningar som automatiken gjordes?

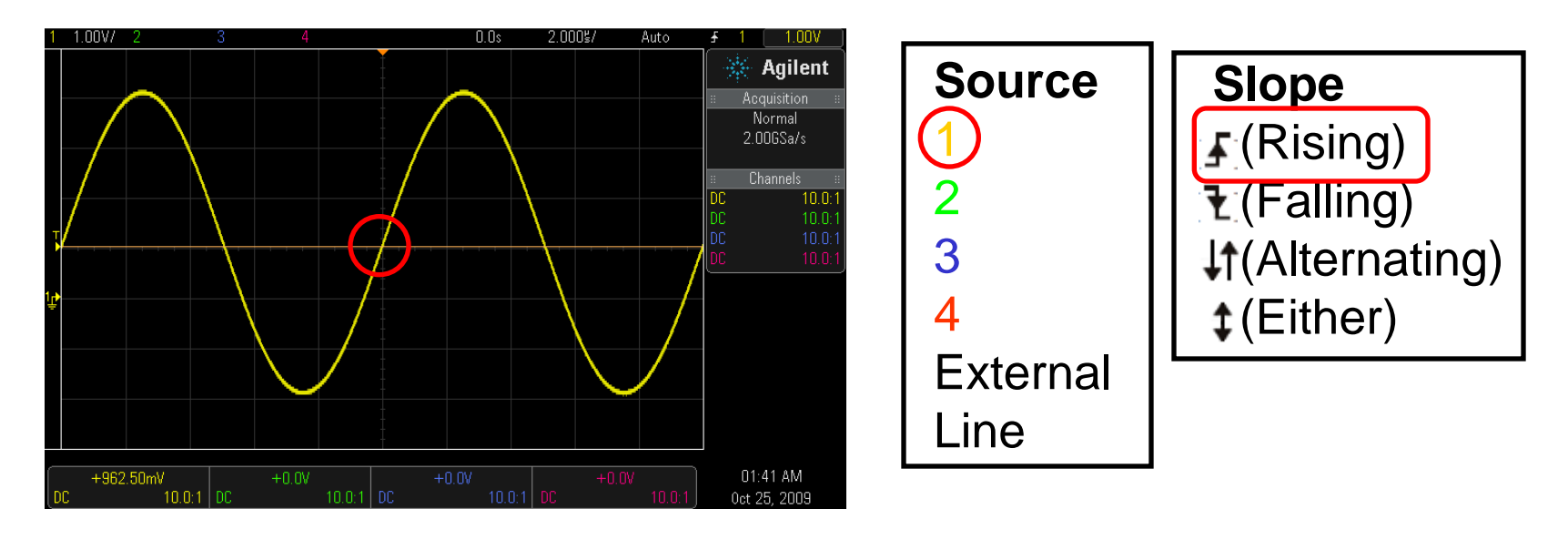

Med den här sinus-signalen fungerade Auto Scale bra!

# Brusig sinus-spänning?

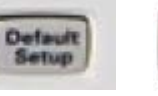

Help

Tryck **Default Setup** och därefter **Help**. Välj **Training Signal**, **Sine with Noice**.

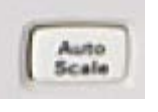

Med **Auto Scale** visas den brusiga sinussignalen. Du kan stänga av Kanal2.

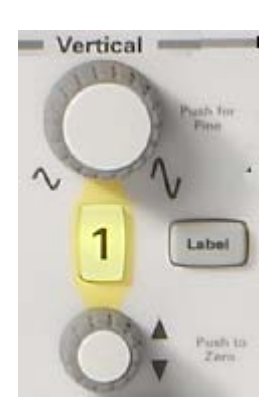

Om Du *ändrar* känsligheten blir bilden "mångtydig". Att ändra Trigg-nivån hjälper inte. Det går inte så bra att synkronisera med en brusig

trigg-signal! Filtrera triggsignalen.

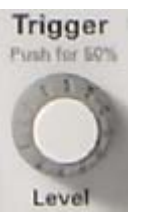

Lösning: Mode Coupling, Noise Rej.

# Waveform averaging

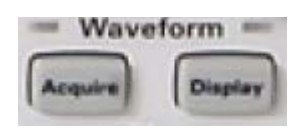

Den brusiga sinus-signalen kan bli "renare" om man beräknar en "medel-kurva" utifrån många kurvor!

Tryck på knappen **Acquire**, och därefter på **Acq Mode** och välj **Averaging**. **# Avgs 8** är hur många kurvor *N* som "summeras ihop". Brus undertrycks proportionellt mot roten ur *N*.

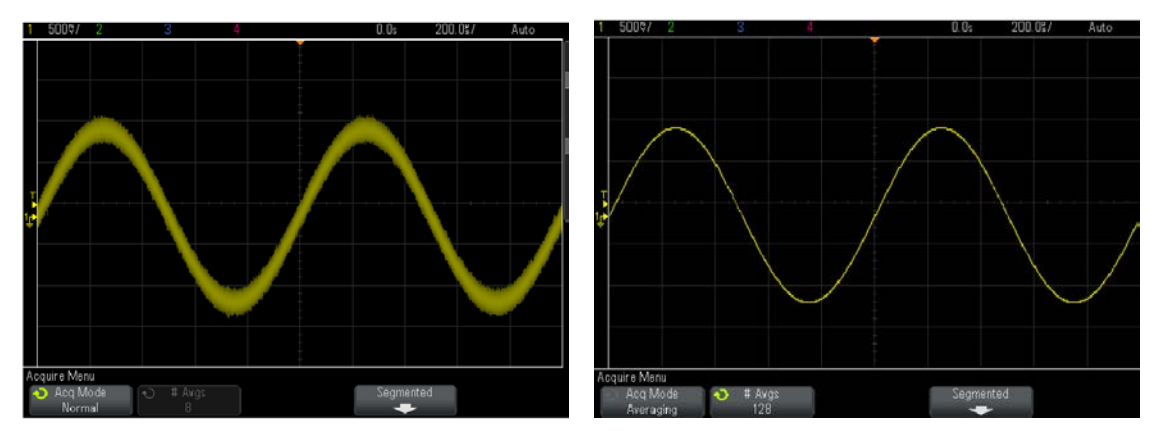

### Fasmätning

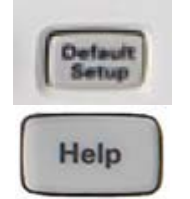

Tryck **Default Setup** och därefter **Help**. Välj **Training Signal**, **Phase Shifted Sine**. Välj **Phase** och ställ in tex. **45°**.

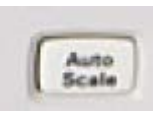

Med **Auto Scale** visas två sinusspänningar. Om Kanal1 är referens så kan man se att Kanal2 ligger senare i tiden (efter i fas).

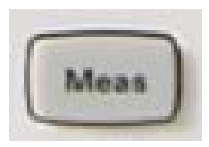

Tryck på Meas och välj Type, Phase.

Mätvärdet blir **Phase(1→2): 45°** 

### Effektmätning

Antag att de två fasvridna sinusspänningarna representerar växelström och växelspänning till en last. Produkten av spänning och ström representerar då *ögonblickseffekten* till lasten.

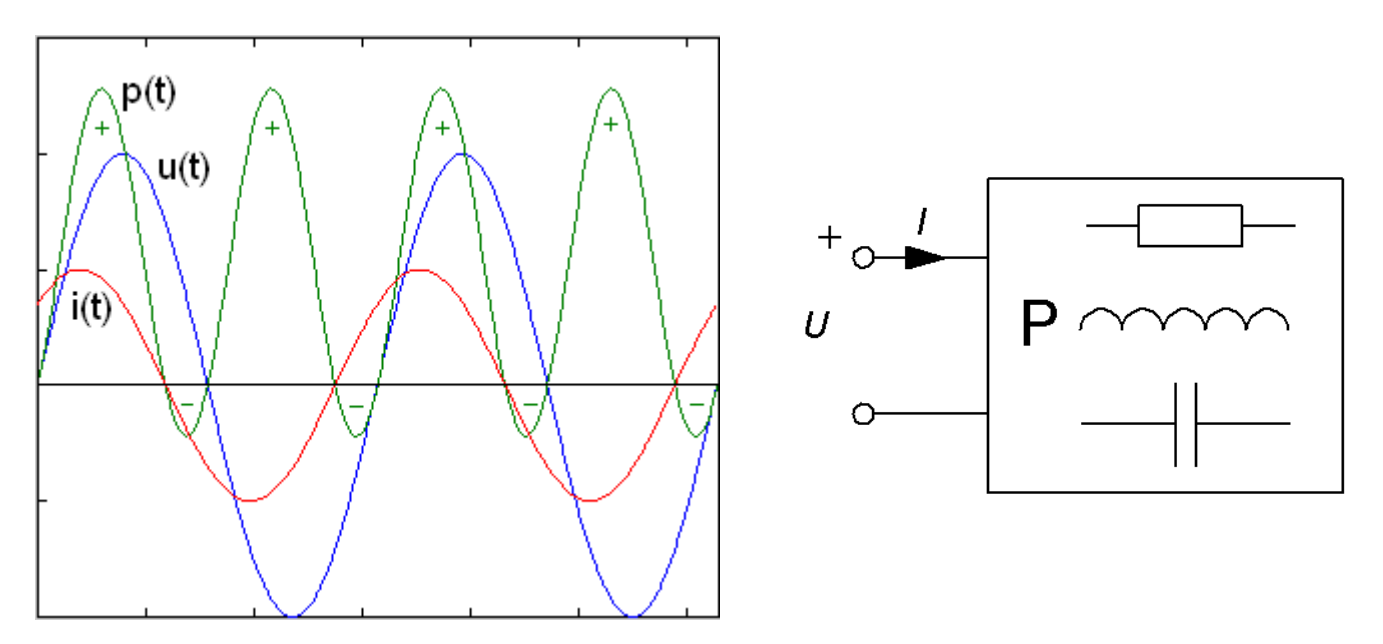

# Effektmätning

#### Tryck **Default Setup**.

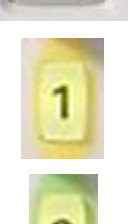

Default Setup

Tryck på Kanal1 meny och välj **Coupling AC**.

Gör samma sak med Kanal2.

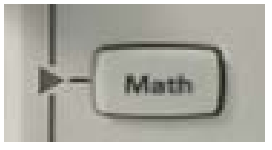

Tryck på **Math** och välj **Operator** ×.

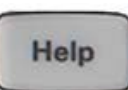

Tryck på Help. Välj Training Signal, Phase Shifted Sine. Välj Phase och ställ in 45°. Tryck *inte* på Auto Scale! Ställ in kurvorna med Horisontell och Vertikal känslighet för hand – vi vill kunna fortsätta att ställa in fasvinkeln och vill inte förlora det menyvalet.

# Ögonblickseffekt

Studera effekt-kurvan vid **olika fasvinklar** mellan spänning och ström.

$$u = U\sqrt{2}\sin(\omega t + \varphi) \qquad i = I\sqrt{2}\sin(\omega t)$$
$$p = u \cdot i = U\sqrt{2}\sin(\omega t + \varphi) \cdot I\sqrt{2}\sin(\omega t) = UI(\cos(\varphi) - \cos(2\omega t + \varphi))$$

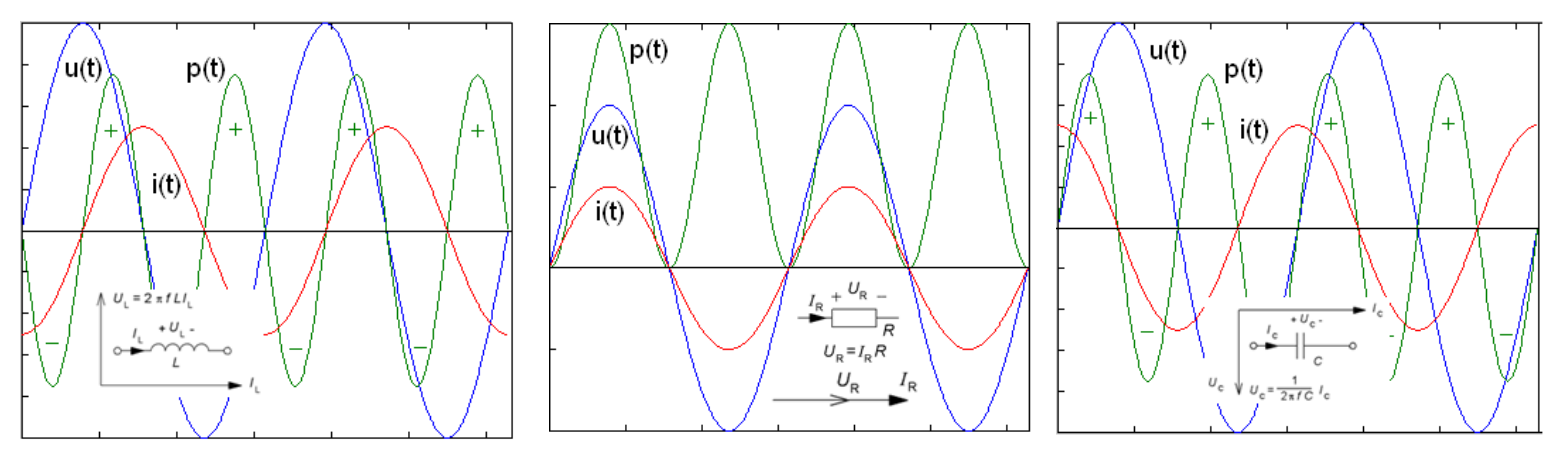

- Varför har effektkurvan dubbla frekvensen mot spänning och ström?
- Vid vilka vinklar blir effektkurvan en symmetrisk sinus (med medelvärdet 0)?